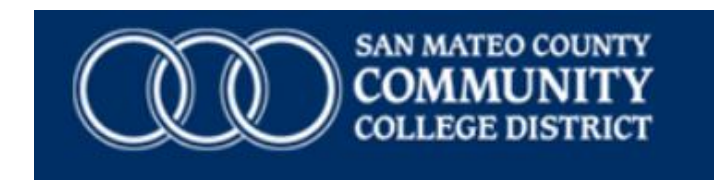

## College of San Mateo, Cañada College, Skyline College

## **Financial Aid & Scholarship Direct Deposit Sign-Up Instructions**

Log in to WebSMART at https://websmart.smccd.edu

Click on the "Financial Aid" tab

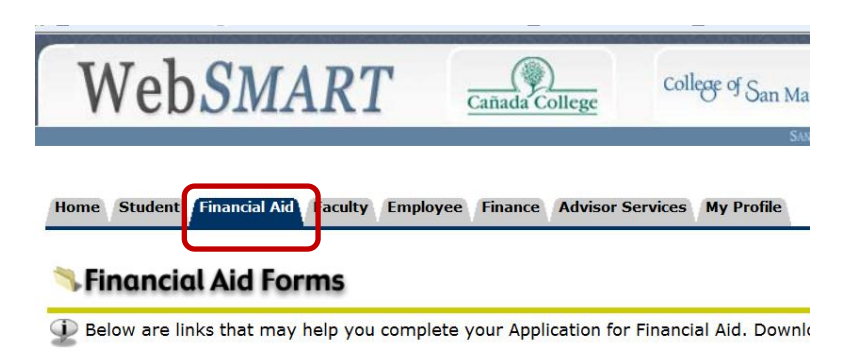

Click on the "Account Information for Direct Deposit"

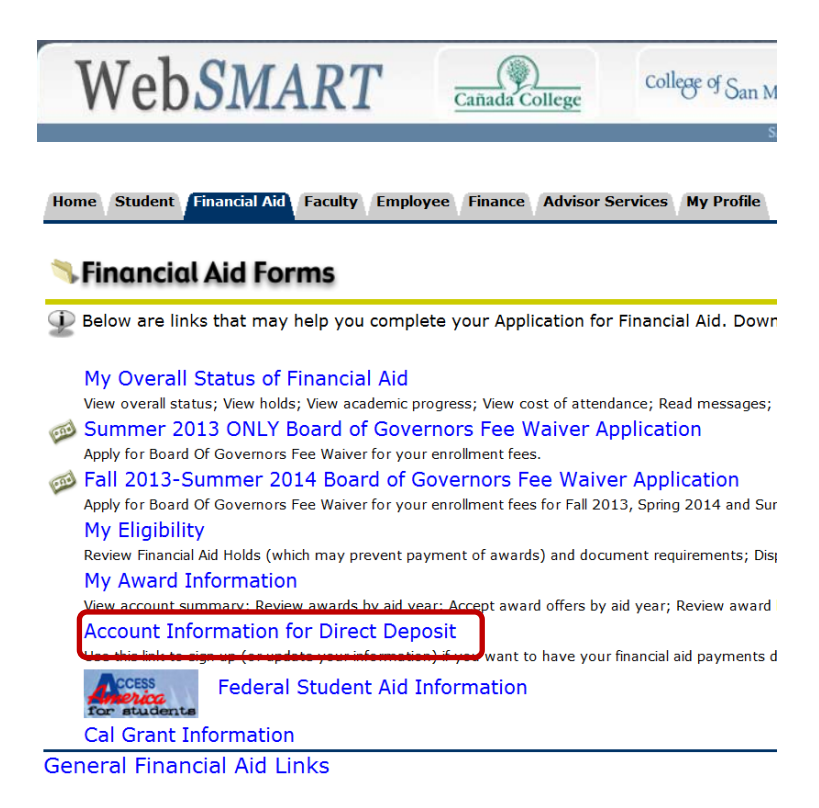

Please enter your account information to sign up for direct deposit. If you are unsure about the information requested, contact your financial institution. Please note that it may take a few days for this to take effect while your account is being validated. If your account cannot be validated, you will receive notification either via email (if provided) or regular mail. If you have any question regarding direct deposit contact your Financial Aid Office.

| rior                              |      |         |        |     |          |     |      |   |
|-----------------------------------|------|---------|--------|-----|----------|-----|------|---|
| L                                 |      | 00153   | 4504:  | 15  | 34561    | · 8 | 0100 |   |
|                                   |      | Routing | lumber | Acc | ount Num | ber |      |   |
| Account Type: Checking - 1        |      |         |        |     |          |     |      |   |
| Routing Number: 001234504 2       |      |         |        |     |          |     |      |   |
| Account Number: 12345678 3        |      |         |        |     |          |     |      | 3 |
| Re-enter Account Number: 12345678 |      |         |        |     |          |     |      |   |
| (                                 | Cont | inue    | Rese   | t   | 4        |     |      |   |

- 1. Select Account Type "Checking" or "Savings"
- 2. Enter Routing Number (contact your bank or credit union if unsure of this number)
- 3. Enter Account Number, then Re-Enter
- 4. Click "Continue"

You will receive a confirmation that your Direct Deposit information has been accepted or instructions to resubmit your information if your Routing Number is incorrect.

If you need assistance, please stop by or contact your Financial Aid Office.

College of San Mateo – 650.574.6146 Cañada College – 650.306.3307 Skyline College – 650.738.4236